# LabOra ARKIV Brukerveiledning

Copyright ©2021 Vitec Agrando AS Firmaer, navn og data som er brukt i eksempler er oppdiktede.

Programversjon 1.0.143 Sist oppdatert 12.10.21

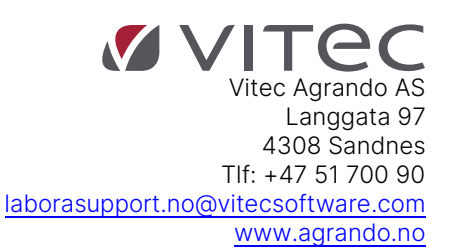

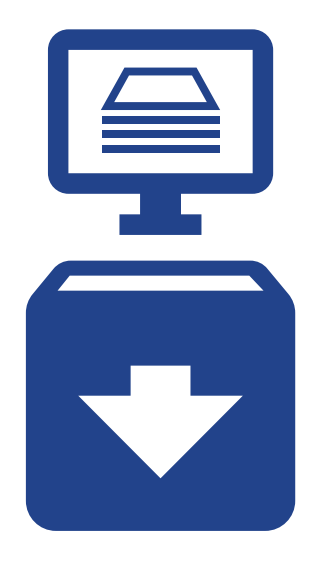

Overføring til e-arkiv (datafangst)

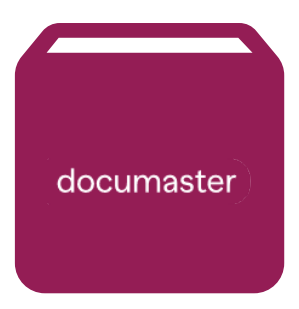

### Avlevering til riksarkivet

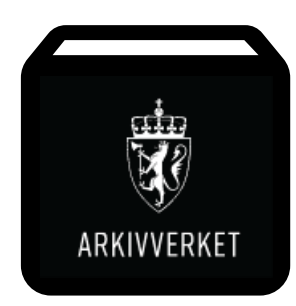

# Innhold

| Velkommen til labOra Arkiv og Documaster                          | 5  |
|-------------------------------------------------------------------|----|
| Komme i gang med arkiv                                            | 6  |
| Arkivering                                                        | 6  |
| 1. OVERSIKT – FINN FRAM I ARKIV                                   | 6  |
| Hovedoversikt over arkivet:                                       | 6  |
| Hvem og hva                                                       | 7  |
| Søk i arkivet                                                     | 7  |
| Fem hovedområder                                                  | 7  |
| l arkivet, hva vil du se på skjermen din?                         | 8  |
| Arkivsaklisten                                                    | 9  |
| Attributter / Symboler                                            | 9  |
| Påminnelser                                                       | 10 |
| 2. OPPRETT ARKIVSAK                                               | 10 |
| Arkivsak informasjon                                              | 11 |
| Parter                                                            | 12 |
| Påminnelser                                                       | 13 |
| Notater                                                           | 13 |
| Beslektet informasjon                                             | 14 |
| Nøkkelord                                                         | 15 |
| 3. SEND FILER TIL POSTMOTTAK                                      | 16 |
| Send filer til postmottak                                         | 16 |
| 3. REGISTRER DOKUMENT I ARKIVSAKEN                                | 16 |
| Alternativ 1: Hent dokument inn i arkivsaken fra filutforsker     | 16 |
| Alternativ 2: Arkiver dokument fra postmottak                     |    |
| Alternativ 3: Arkiver dokument fra e-postleser med Outlook Add-in | 19 |
| 5. INFORMASJON OM DOKUMENTET.                                     |    |
| Dokument beskrivelse.                                             |    |
| Part                                                              | 21 |
| Påminnelse                                                        |    |
| Notater                                                           |    |
| Nøkkelord                                                         |    |
| 6. SLETTE ARKIVSAK ELLER DOKUMENT                                 |    |
| Slette arkivsak                                                   |    |
| Slette dokument                                                   |    |
| 7. RAPPORTER OG POSTJOURNAL                                       |    |
| Rapport søk                                                       |    |
| Postjournal                                                       |    |
| 8. OUTLOOK ADD-IN                                                 | 27 |

| Logg deg på Outlook Add-in                                | 27 |
|-----------------------------------------------------------|----|
| Send filer til postmottak med Outlook Add-in              |    |
| Lagre dokument direkte fra e-postleser med Outlook Add-in | 30 |
| 1. Vedlegg                                                | 30 |
| 2. Arkivsak eksisterende                                  |    |
| 3. Arkivsak ny                                            | 32 |
| 4. Dokument                                               |    |
| 9. E-ARKIV STATUS                                         | 37 |
| 10. OM NOARK 5.5                                          | 38 |
| 11. SUPPORT                                               | 39 |

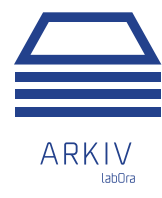

# Velkommen til labOra Arkiv og Documaster

Gratulerer! Du er med dette klar for digitalt arkiv.

Sammen med Documaster kan vi levere en brukervennlig sømløs løsning som følger alle norske krav.

Den norske kirke er underlagt offentlighetsloven. Det betyr at de må forholde seg til samme regelverk som kommuner og andre offentlige etater. Et digitalt arkiv skal da følge nasjonal standard, som for tiden er Noark 5.5. Dette er viktig for videre overføring til riksarkivet.

# documaster

Documaster er vår samarbeidspartner og leverandør av arkivkjernen til norsk standard for elektronisk arkiv, Noark 5.5.

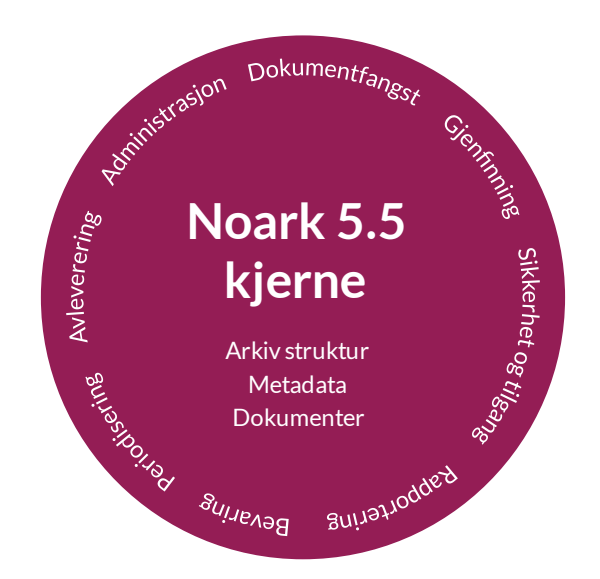

### Komme i gang med arkiv

LabOra Arkiv er fullstendig nettbasert. Åpne en nettleser og gå inn på <u>https://arkiv.agrando.no/</u> Logg deg inn med oppgitt brukernavn og passord.

### Arkivering

For å kunne arkivere i labOra Arkiv, må du som bruker ha en rolle tilknyttet arkivet du skal jobbe i. Det er rollen som definerer hvilke rettigheter brukeren har i gitt arkiv. Det er administrator som tildeler roller.

**Saksansvarlig**: Kan opprette og endre arkivsaker og tildele saksbehandler til sakene. Kan arkivere og endre dokumenter i alle saker.

Saksbehandler: Kan arkivere i egne saker.

Ekstern saksbehandler: Kan lese alle dokumenter uten skjerming.

Lesetilgang: Kan lese alle dokumenter uten skjerming.

# 1. OVERSIKT – FINN FRAM I ARKIV

### Hovedoversikt over arkivet:

|       | LabOra Arkiv Søk                    | Avansert søk  |                            |                      |                  | 冬 Tone Grete Stornes kirl | celige fellesråd 🗘 | 0 40 | Ð |
|-------|-------------------------------------|---------------|----------------------------|----------------------|------------------|---------------------------|--------------------|------|---|
| ٦     | 🕴 Stornes Menighet 🛞 🕀              | ÅPNE ARKIV    |                            |                      |                  |                           |                    |      |   |
| e e e | Mine arkivsaker     Alle arkivsaker | Til dato      | Β Status ν Ω               |                      |                  |                           |                    |      |   |
| ß     | (+) NY ARKIVSAK                     |               |                            |                      |                  |                           |                    |      |   |
|       | Saksnummer                          | Inn/opprettet | Arkivsak tittel            | Saksbehandler        | Status           | Part                      | Attributt          |      |   |
|       | STME2020-9                          | 28.05.2020    | Utleie av Stornes kirke    | Tone Grete Gundersen | Under behandling | Stornes menighet          |                    |      | ^ |
|       | STME2020-8                          | 06.05.2020    | Søknad kirkeverge          | Tone Grete Gundersen | Under behandling | Sigrunn Nilsen            | £ Ø                |      |   |
|       | STME2020-7                          | 04.05.2020    | Gave fra Stornes kommune   | Tone Grete Gundersen | Under behandling | Stornes kommune           | Φ≣                 |      |   |
|       | STME2020-5                          | 11.03.2020    | Felling av trær            | tone.grete           | Under behandling | Stornes gartnerservice    |                    |      |   |
|       | STME2020-2                          | 11.03.2020    | Ansettelse av trosopplærer | tone.grete           | Under behandling | Stornes menighet          | ¢ 8 ⊘ Ē            |      | ¥ |

### Hvem og hva

Øverst til høyre i vinduet i det blå feltet er informasjon om bruker og organisasjon.

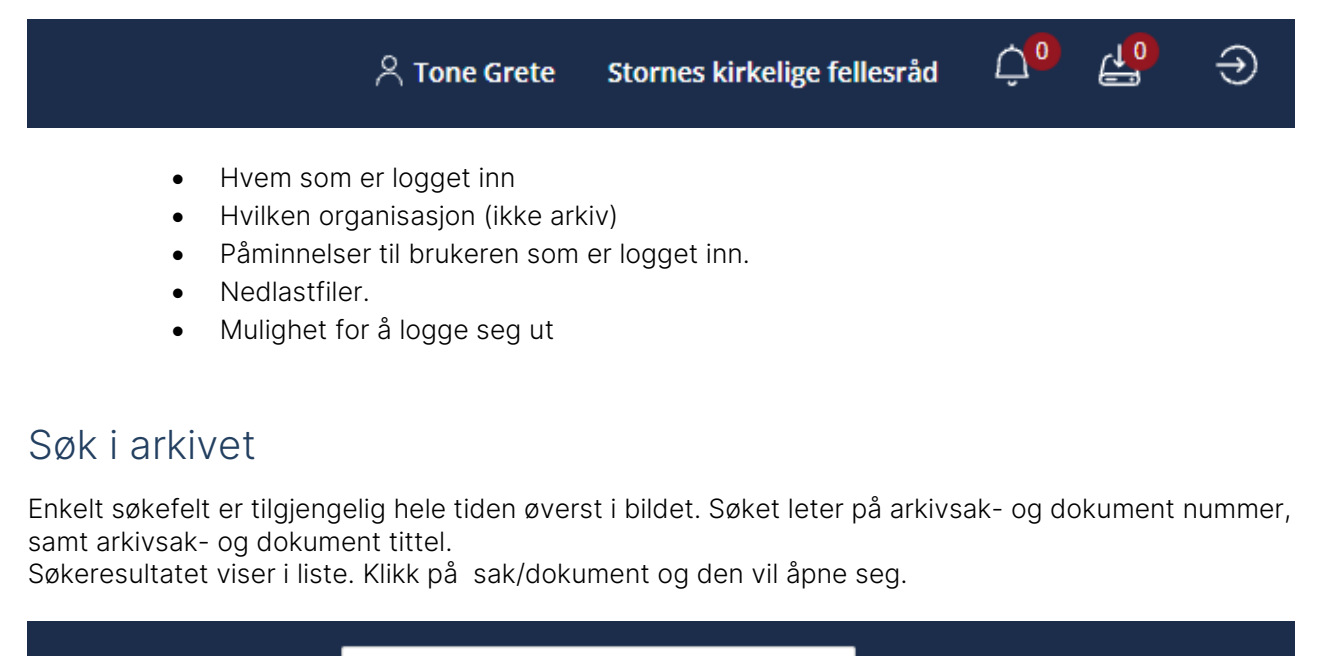

| LabOra Arkiv | Søk | <u>Avansert søk</u> |
|--------------|-----|---------------------|
|              |     |                     |

Avansert søk er samme som rapport søk

### Fem hovedområder

LabOra Arkiv er delt inn i fire hovedområder: Arkiv, Postmottak, Rapporter og Administrasjon

| • | Arkiv: Oversikt over arkivene i organisasjonen. Du vil bare se de arkivene du har tilgang til. Her kan du se og arbeide med arkivsaker og dokumenter.                                                                   |
|---|----------------------------------------------------------------------------------------------------|
|   | Postmottak: Mottak for elektronisk tilsendt e-poster og dokumenter.<br>Det er et felles mottak for hele organisasjonen og et mottak for hvert arkiv.<br>Administrator kan definere en e-postadresse til hvert av disse. |
| F | Rapporter: Mulighet for å opprette lister i pdf-format og tilgang til postjournal.<br>Avansert søk.                                                                                                    |
| 8 | Adressebok. Oversikt og redigeringsmuligheter for adresseboken.                                                                                                    |
| Þ | Administrasjon: Kun for administrator. Egen brukerveiledning for administratorer finnes på <u>www.agrando.no/support/dokumentasjon</u> .                                                                                |

NB! Kun de områdene du har tilgang til vil være synlige.

### l arkivet, hva vil du se på skjermen din?

| 🕴 Stornes Menighe | et 🛞 🦹 Lillenes f | Menighet 🛞 🔶 ÅPNE A | RKIV     |          |   | E Scowle Da              | e tile and any an operation of the second second se | ins.<br>Notine a                                                                                                    |                                                                                                    |              | Anarder an | waagama 🔊 🔮 🔿 |
|-------------------|-------------------|---------------------|----------|----------|---|--------------------------|----------------------------------------------------------------------------------------------------|----------------------------------------------------------------------------------------------------|----------------------------------------------------------------------------------------------------|--------------|------------|---------------|
| Mine arkivsaker   | Fra dato          | Til dato            |          |          |   | Comme A                  | kogeld                                                                                                    | etes to                                                                                                    | Constant of Constant of Consta | 944          | Ret.       | -             |
| O Alle arkivsaker | 03.02.2020        | 01.10.2021          | <u> </u> | Status 🗸 | Ω | California<br>California | 977397<br>977397                                                                                                    | Section of the section of the sectio |                                                                                                    | Derived alle | Section 1  | 07<br>02      |

Arkivene tilgjengelig i organisasjonen ligger i et nedtrekksvindu:

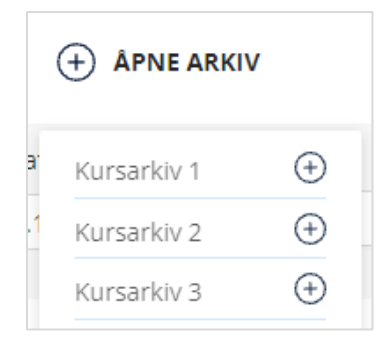

Velg arkivet du vil åpne.

Åpne arkiv legger seg som faner i en horisontal rekke. Det arkivet du står i er understreket. Andre åpne arkiv er lysere blå.

Hvert arkiv har et pin-symbol som du kan klikke "på" 📮 eller "av" 🧏 .

Å "pinne" et arkiv betyr at vil det skal åpnes automatisk hver gang du logger deg.

| s Menighet 🛞 🦹 Lillenes Menighet 🛞 🦹 Kursarkiv 4 🛞 |
|----------------------------------------------------|
|----------------------------------------------------|

I arkivet du står i kan du sortere hvilke arkivsaker du ser etter tre kriterier:

Mine /Alle. Du kan velge om du vil se bare de sakene du er tildelt ( som saksbehandler ), eller alle sakene i arkivet.

Dato. Du kan velge for hvilket tidsrom du vil se arkivsaker. (Se <u>bla i kalender</u>). Status. Huk på de status-valgene du vil se.

*Eksempel: Normalt vises åpne ( Under behandling ) og avsluttede arkivsaker. Skal du lete etter en slettet arkivsak, kan det være gunstig å huke av de to øverste valgene og bare huke av «Utgår» som er slettede saker.* 

Når du har gjort alle sorteringsvalgene, oppdatèr.

Tips! Bla enklere i kalenderen.

For å definere ønsket dato, må du navigerer i kalenderen som dukker opp. Der kan du bla deg fremover og bakover til ønsket dato. Leter du etter en dato flere år tilbake kan du klikke på måneden for å bla i år i stedet for måneder. Likeens, klikker du på år igjen kan du bla i enda større intervaller.

Husk at du må velge en eksakt dato i valgt år og måned for å definere dato.

### Arkivsaklisten

Arkivsakene du har valgt vil så vise i listeform.

Arkivsakene vises i rader og med kolonner som angir saksnummer, når saken ble mottatt eller opprettet, tittel, Saksbehandler, Status, hvem som er part i saken og noen ekstra symboler. Til info: I kommende versjoner vil det bli mulig å velge ulike sorteringer for arkivsakene.

| Saksnummer        | Inn/opprettet | Arkivsak tittel            | Saksbehandler        | Status           | Part                   | Attributt |                 |
|-------------------|---------------|----------------------------|----------------------|------------------|------------------------|-----------|-----------------|
| <u>STME2020-9</u> | 28.05.2020    | Utleie av Stornes kirke    | Tone Grete Gundersen | Under behandling | Stornes menighet       |           | A               |
| <u>STME2020-8</u> | 06.05.2020    | Søknad kirkeverge          | Tone Grete Gundersen | Under behandling | Sigrunn Nilsen         | £ Ø       |                 |
| <u>STME2020-7</u> | 04.05.2020    | Gave fra Stornes kommune   | Tone Grete Gundersen | Under behandling | Stornes kommune        | ¢ ∷≣      |                 |
| STME2020-5        | 11.03.2020    | Felling av trær            | tone.grete           | Under behandling | Stornes gartnerservice |           |                 |
| <u>STME2020-2</u> | 11.03.2020    | Ansettelse av trosopplærer | tone.grete           | Under behandling | Stornes menighet       | \$∂@≣     |                 |
|                   |               |                            |                      |                  |                        |           |                 |
| < 1 > 25 / side ∨ |               |                            |                      |                  |                        |           | Antall totalt 5 |

Helt nederst kan du velge hvor mange arkivsaker du vil se på hver side. Er det mange arkivsaker vil det bli flere sider og du kan bla i disse for å se hele utvalget av saker.

| < 1 2 3 > 10/side < |
|---------------------|
|---------------------|

# Attributter / Symboler

- Arkivsaken har skjerming
- Arkivsaken har en påminnelse
- Arkivsaken har notater
- Arkivsaken harbeslektet informasjon
- Arkivsaken har nøkkelord

# Påminnelser

| r å se dine påminn | elser, må du kli                                | kke på klokkesymbole                                                                                    | et oppe                                                                                                    | i menyfeltet.                                                |                                                                                                    | ↓                                                                                                    |                                                                                                    |                                                                                                    |
|--------------------|-------------------------------------------------|----------------------------------------------------------------------------------------------------|----------------------------------------------------------------------------------------------------|--------------------------------------------------------------|----------------------------------------------------------------------------------------------------|----------------------------------------------------------------------------------------------------|----------------------------------------------------------------------------------------------------|----------------------------------------------------------------------------------------------------|
|                    |                                                 | ද Ton                                                                                                   | e Grete                                                                                                    | Stornes kirkelige                                            | fellesråd                                                                                                    | Ú,                                                                                                    | 4 <mark>0</mark>                                                                                                    | €                                                                                                    |
|                    |                                                 |                                                                                                    |                                                                                                    |                                                              |                                                                                                    |                                                                                                    |                                                                                                    |                                                                                                    |
|                    | ightarrow Tone Grete                            | Stornes kirkelige fellesråd                                                                             | Ļ <mark>1</mark>                                                                                                    | € €                                                          |                                                                                                    |                                                                                                    |                                                                                                    |                                                                                                    |
| Påminnelser        |                                                 |                                                                                                    | Påminne                                                                                                    | lser                                                         |                                                                                                    |                                                                                                    |                                                                                                    |                                                                                                    |
| ID                 | Dato                                            | Tittel                                                                                                  | Lest                                                                                                    |                                                              |                                                                                                    |                                                                                                    |                                                                                                    |                                                                                                    |
| C STME2021-2       | 06.10.2021                                      | Kontakt snekker<br>for planlegging<br>innen                                                             |                                                                                                    | *                                                            |                                                                                                    |                                                                                                    |                                                                                                    |                                                                                                    |
| D STME2020-3       | 12.03.2020                                      | Kontakt gartneren i<br>kommunen                                                                         | ✓                                                                                                    | v                                                            | ←                                                                                                    |                                                                                                    |                                                                                                    |                                                                                                    |
|                    | Påminnelser<br>ID<br>STME2021-2<br>C STME2020-3 | r å se dine påminnelser, må du kli<br>Påminnelser  Dato  STME2021-2 06.10.2021  C STME2020-3 12.03.2020 | Påminnelser   ID   Dato   Tittel   ID   STME2021-2   06.10.2021   Kontakt snekker<br>for planlegging<br>innen   Kontakt gartneren i<br>kommunen | x å se dine påminnelser, må du klikke på klokkesymbolet oppe | r å se dine påminnelser, må du klikke på klokkesymbolet oppe i menyfeltet.<br><u>A Tone Grete</u> Stornes kirkelige fellesråd<br>Påminnelser<br>ID Dato Tittel Lest<br>Dato Tittel Lest<br>STME2021-2 06.10.2021 Kontakt snekker<br>for planlegging<br>innen<br>STME2020-3 12.03.2020 Kontakt gartneren i<br>kommunen | r å se dine påminnelser, må du klikke på klokkesymbolet oppe i menyfeltet.<br><u>A Tone Grete</u> Stornes kirkelige fellesråd<br><u>Påminnelser</u><br>ID Dato Tittel Lest<br>D Dato Tittel Lest<br>STME2021-2 06.10.2021 Kontakt snekker<br>for planlegging<br>innen | r å se dine påminnelser, må du klikke på klokkesymbolet oppe i menyfeltet.<br><u>A Tone Grete</u> Stornes kirkelige fellesråd<br><u>A Tone Grete</u> Stornes kirkelige fellesråd<br><u>A Tone Grete</u> Stornes kirkelige f | r å se dine påminnelser, må du klikke på klokkesymbolet oppe i menyfeltet.<br><u>∧ Tone Grete</u> Stornes kirkelige fellesråd<br><u>∧ Tone Grete</u> Stornes kirkelige fellesråd<br><u>→ Tone Grete</u> Stornes kirkelige fellesråd<br><u>→ Tone Grete</u> Stornes kirkelige f |

For å komme til arkivsaken kan du klikke på saksnummeret. Ellers kan du bare huke av som lest. Påminnelsen vil da forsvinne etter at påminnelsesdatoen er passert.

# 2. OPPRETT ARKIVSAK

Gå inn på Arkiv.

Velg det arkivet du skal opprette arkivsak i. (Valgt arkiv er understreket)

|   | LabOra Arkiv STME2                  | 2021-2                  | <u>Avansert søk</u> |              |
|---|-------------------------------------|-------------------------|---------------------|--------------|
| • | Stornes Menighe                     | t 🛞 🦸 Lillenes Menighet | 🛞 🧍 Kursarkiv 4 🛞   | + APNE ARKIV |
|   | Mine arkivsaker                     | Fra dato                | Til dato            |              |
| P | <ul> <li>Alle arkivsaker</li> </ul> | 20.04.2020              | 04.10.2021          | Status v D   |
| 8 | 0                                   |                         |                     |              |
| ß | (+) NY ARKIVSAK                     |                         |                     |              |

Velg "Ny arkivsak"

# Arkivsak informasjon.

| Saksnummer                                                            | Arkiv          |                        | * Inn/opprettet dato |   |
|-----------------------------------------------------------------------|----------------|------------------------|----------------------|---|
|                                                                       |                | het                    | 04.10.2021           |   |
| Registrert dato                                                       | Avsluttet dato |                        | * Status             |   |
| 04.10.2021                                                            | Velg dato      |                        | Under behandling     | ~ |
| * Arkivkode                                                           |                | * Innkommet/O          | pprettet             |   |
|                                                                       | ~              | Inngående              |                      | ~ |
| <ul> <li>Arkivsak tittel</li> </ul>                                   |                |                        |                      |   |
| Beskrivelse                                                           |                |                        |                      |   |
|                                                                       |                |                        |                      |   |
| Beskrivelse                                                           |                |                        |                      |   |
| Beskrivelse                                                           |                |                        |                      |   |
| Beskrivelse<br>Skjerming                                              |                | Saksbehandler          |                      |   |
| Beskrivelse<br>Skjerming<br>Ingen                                     | ~              | Saksbehandler<br>Ingen |                      |   |
| Beskrivelse<br>Skjerming<br>Ingen                                     | ~              | Saksbehandler<br>Ingen |                      | ~ |
| Beskrivelse<br>Skjerming<br>Ingen                                     | × ]            | Saksbehandler<br>Ingen |                      | ~ |
| Beskrivelse<br>Skjerming<br>Ingen<br>*Parter<br>Påminnelse            | ~              | Saksbehandler<br>Ingen |                      | ~ |
| Beskrivelse<br>Skjerming<br>Ingen<br>'Parter<br>Påminnelse<br>Notater | × ]            | Saksbehandler<br>Ingen |                      | ~ |
| Beskrivelse<br>Skjerming<br>Ingen<br>Parter<br>Påminnelse<br>Notater  | ~ ]            | Saksbehandler<br>Ingen |                      | ~ |

#### Fyll inn informasjon.

- Saksnummer: Opprettes automatisk. Består av Forkortelsen til arkivet + fortløpende nummer.
- Arkiv: Automatisk. Viser hvilket arkiv du lagrer til
- Inn/opprettet dato: Automatisk her og nå.
- Registrert dato: Automatisk her og nå.
- Status:

Under behandling: Arkivsaken er åpen. Avsluttet: Arkivsaken er avsluttet. Kan ikke åpnes igjen. Utgår: Arkivsaken og alle dokumenter i saken slettes. (Det vil bli et hull i arkivsaknummereringen).

• **Arkivkode:** For å finne riktig arkivkode kan du jobbe deg nedover i kategoriene. Åpne kategori ved å klikke på liten pil.

| rkivkode                                          | * Ar |
|---------------------------------------------------|------|
| ~                                                 |      |
| 0 Organisasjon og adminstrasjon                   | •    |
| 1 Økonomi                                         | ,    |
| 2 Stillinger og personell                         | •    |
| 3 Gudstjeneste og kirkelige handlinger            | •    |
| • 30 Gudstjenester og kirkelige handlinger - over |      |
| 300 Gudstjenester og kirkelige handlinger -       |      |
| 301 Lokal grunnordning                            |      |

Hvis du vet hvilken kode saken skal ha, kan du skrive den rett inn i feltet.

- Innkommet / Opprettet: Er dette en sak som er kommet fra eksternt hold, eller er det en sak organisasjonen selv vil opprette?
- Arkivsak tittel: Er påkrevd. Maks 50 tegn.
- Beskrivelse: Vær nøye med tittel og beskrivelse, det gjør det lettere for andre å bruke arkivet.
- **Skjerming**: Hvis arkivsaken er unntatt offentlighet må du velge en skjermingskode som referanse for unndragelsen
- Saksbehandler: Velg saksbehandler, som regel deg selv.

#### Parter.

Du må legge til minst en part i saken.

| PARTER                             |                     | × |
|------------------------------------|---------------------|---|
| ● & Person ○ 🛄Organisasjon<br>Navn | Personnummer        |   |
| Kåre Magnos Olsen                  |                     |   |
| Adresse                            | Postnummer Poststed |   |
| Kløverstien 16                     | 6311 Florø          |   |
| E-post                             | Telefonnummer       |   |
|                                    |                     |   |
|                                    |                     |   |
|                                    | Lagre Lukk          |   |

Velg om part er Person eller Organisasjon. Fyll inn kontaktinfo. Lagre

| Vil du lagre denne part til adresseboken? |    | х      |
|-------------------------------------------|----|--------|
|                                           | Ja | Avbryt |

Velg om part skal lagres i adressebok. Hvis ja kan du hente den til fremtidige saker og dokumenter.

|   | Navn/Org          | E-post | Telefonnummer |            |
|---|-------------------|--------|---------------|------------|
|   | Stornes menighet  |        |               | <i>P</i> 🗓 |
| Ŕ | Kåre Magnos Olsen |        |               | 1          |

#### Påminnelser.

Her har du mulighet til å legge inn en fremtidig påminnelse.

| PÅMINNELSE                           | LUKK VINDU X                                                                                                    |
|--------------------------------------|----------------------------------------------------------------------------------------------------|
| * Dato 04.10.2021 * Påminnelse tekst | <ul> <li>Bruker  <ul> <li>Roller</li> <li>Roller </li> <li>Saksansvarlig</li> <li>Saksbehandler</li> <li>Lesetilgang</li> <li>Ekstern saksbehandler</li> </ul> </li> </ul> |

Velg dato for påminnelsen og hvilke brukere eller roller som skal få melding. Skriv inn meldig.

Legg til.

| Dato       | Bruker/Rolle         | Tittel                                |     |
|------------|----------------------|---------------------------------------|-----|
| 11.03.2021 | Harry Olsen          | Husk å                                | D 🛈 |
| 06.10.2021 | Tone Grete Gundersen | Kontakt snekker for planlegging innen | 0 🛈 |

Det vil vise i toppmeny til mottaker at de har en påminnelse.

#### Notater.

Her har du mulighet for å legge tilleggsopplysninger til saken som ikke nødvendigvis hører hjemme i saksbeskrivelsen.

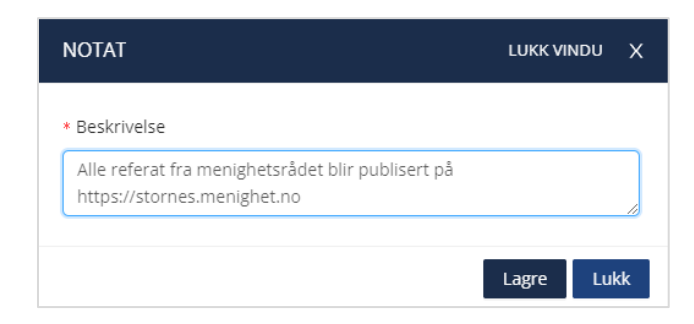

Skriv inn notat. Legg til.

| Notater 🤅    | )          |         |                                                                               |     |
|--------------|------------|---------|-------------------------------------------------------------------------------|-----|
|              | + LEGG TIL | NOTAT   |                                                                               |     |
| Dato Brukere |            | Brukere | Beskrivelse                                                                   |     |
|              |            | null    | Alle referat fra menighetsrådet blir publisert på https://stornes.menighet.no | Ø û |

#### Beslektet informasjon

Her kan du knytte beslektet informasjon til saksmappen.

| Beslektet inform | nasjon         |                    |                       |             |
|------------------|----------------|--------------------|-----------------------|-------------|
| ÷                | ) LAST OPP FIL | . 🕂 LEGG TIL LENKE | + LEGG TIL HENVISNING |             |
| Ту               | ype Ni         | ummer              | Tittel                | Beskrivelse |

1. Last opp fil

| LAST OPP FIL   | LUKK VINDU X |
|----------------|--------------|
| * Tittel       |              |
| Beskrivelse    |              |
| Fil L Velg fil |              |
|                | Lagre Lukk   |

Skriv inn tittel. Skriv inn beskrivelse. Velg fil, og finn denne i filbehandleren .

2. Legg til lenke.

| LEGG TIL LENKE | LUKK VINDU 🗲 | < |
|----------------|--------------|---|
| * Tittel       |              |   |
| Lenke          |              |   |
|                |              |   |
| Beskrivelse    |              |   |
|                |              |   |
|                | Lagre Lukk   |   |

Skriv inn tittel. Lim inn lenke (url). Skriv inn beskrivelse. Lagre.

3. Legg til henvisning

| LEGG TI           | L HENVISNING     |            |                                                | LUKK VINDU                                                      | х |
|-------------------|------------------|------------|------------------------------------------------|-----------------------------------------------------------------|---|
| Dokumer<br>Q trap | nt tittel/Nummer |            |                                                |                                                                 |   |
|                   | Туре             | Nummer     | Tittel                                         | Beskrivelse                                                     |   |
|                   | ٩                | STME2021-2 | Utbedring av<br>trapp på<br>menighetshus<br>et | Trappen er i<br>dårlig<br>forfatning,<br>holder på å<br>rase ut | * |
|                   |                  |            |                                                |                                                                 |   |

Legg til henvisning betyr at du lenker til en sak eller et dokument i arkivet. Skriv inn begynnelsen på saksnummer eller tittel og vent til resultatene viser i liste. Velg aktuell sak eller dokument (linjen blir blå). Lagre.

Det du har lagt til, fil, lenke eller henvisning, vil vise i listeform.

| Beslektet in | Beslektet informasjon 🕚 |                   |                    |                                               |     |  |  |
|--------------|-------------------------|-------------------|--------------------|-----------------------------------------------|-----|--|--|
|              | + LAST OP               | PP FIL 🕂 LEGG TIL | . LENKE 🔶 LEGG TIL | HENVISNING                                    |     |  |  |
|              | Туре                    | Nummer            | Tittel             | Beskrivelse                                   |     |  |  |
|              | P                       |                   | Agrando            | veieldning                                    | D 🗇 |  |  |
|              | ( <u></u>               | STME2020-9-2      | Utleiereglement    | Utleieregler for Stornes kirke - korttidsleie | Ø Ū |  |  |

#### Nøkkelord.

Nøkkelord er forhåndsdefinert av administrator i nøkkelordlister.

| Nøkkelor | ď                  |        |             |
|----------|--------------------|--------|-------------|
|          | Nøkkelordsliste    |        |             |
|          |                    | $\sim$ | Nøkkelord 🗸 |
|          | Kirkebygg          |        |             |
| Logg     | Organisasjon       |        |             |
|          | Personal nøkkelord |        |             |

#### Velg liste og klikk på "Nøkkelord"

| 🗌 jubileum     |
|----------------|
| 🗌 menighetsråd |
| 🗌 møte         |
| 🗌 referat      |
| 🗌 styre        |
| Nøkkelord 🗸    |

Huk på nøkkelordene du vil knytte til saken.

# 3. SEND FILER TIL POSTMOTTAK

### Send filer til postmottak

Hvert postmottak har en e-postadresse. ( I vårt tilfelle <u>stornes@innboksen.no</u> ) Send dokumentene til postmottaket/e-postadressen fra din egen e-postleser.

| nd | Subject  | Innkallir | ng og møtebok for septe          | mber  |                               |   |
|----|----------|-----------|----------------------------------|-------|-------------------------------|---|
|    | Attached | POF       | Innkalling 12092019.pdf<br>78 KB | + PIF | Møtebok 12092019.pdf<br>85 KB | - |

NB! Hvis du har Outlook Add-inn: Send filer til postmottak med Outlook Add-in

# 3. REGISTRER DOKUMENT I ARKIVSAKEN

### Alternativ 1: Hent dokument inn i arkivsaken fra filutforsker.

Gå inn på "Arkiv". Velg rett arkiv og finn rett arkivsak. Åpne på arkivsaken du skal arkivere i og gå til «Dokumenter»

| Saksnu                         | Immer                              | Arkiv                              |              |               |        |
|--------------------------------|------------------------------------|------------------------------------|--------------|---------------|--------|
| STME2021-9                     |                                    | Stornes Menighet                   |              |               |        |
| Registr                        | ert dato                           | Avsluttet dato                     |              |               |        |
|                                |                                    |                                    |              |               |        |
| STORNES                        | MENIGHET / STME2021-9 ARKIN        | SAK DOKUMENTER 6                   |              |               |        |
| STORNES                        | MENIGHET / STME2021-9 ARKIN<br>Til | SAK DOKUMENTER 6                   | Part i saken | Dokument navn |        |
| STORNES<br>a dato<br>'elg dato | MENIGHET / STME2021-9 ARKIN<br>Til | SAK DOKUMENTER 6<br>Inn/ut<br>Alle | Part i saken | Dokument navn | م<br>ا |

Trykk "Nytt dokument".

| Dokument beskrivelse |             |                                |                             | R        | <         |
|----------------------|-------------|--------------------------------|-----------------------------|----------|-----------|
| Dokumentnummer       | Arkiv       |                                | Arkivkode                   |          | $\otimes$ |
|                      | Stornes Men | ighet                          | 010 Den lokale kirke, oppby | Velg fil |           |
| * Inn/opprettet dato |             | Registrert date                | 0                           |          | 20        |
| 04.10.2021           | <b>—</b>    | 04.10.2021                     | Ê                           |          |           |
| * Status             |             | <ul> <li>Dokumentty</li> </ul> | pe                          |          |           |
| Journalført          | $\sim$      | Inngående                      | $\vee$                      |          |           |
| * Dokument tittel    |             |                                |                             |          |           |
| []                   |             |                                |                             |          |           |
| Beskrivelse          |             |                                |                             |          |           |
|                      |             |                                |                             |          |           |
| Skjerming            |             | Saksbehandle                   | r                           |          |           |
| Ingen                | $\sim$      | Ingen                          | $\vee$                      |          |           |
|                      |             |                                |                             |          |           |
| *Part                |             |                                |                             |          |           |
| Påminnelse           |             |                                |                             |          |           |
| Notater              |             |                                |                             |          |           |
| Nøkkelord            |             |                                |                             |          |           |

Fyll inn informasjon om dokumentet. (se kap.4 Informasjon om dokument)

Trykk "Velg fil" og finn dokumentet i filutforskeren.

Lagre.

#### Forhåndsvisning!

Forhåndsvisningen i høyre del av vinduet er både praktisk og kjekt og gir deg trygghet på at du lagrer riktig dokument.

Men det er bare pdf-filer og bildefiler som har forhåndsvisning.

Det kan derfor være lurt å gjøre f.eks. word-dokumenter om til pdf før du arkiverer.

### Alternativ 2: Arkiver dokument fra postmottak

Gå inn på "Postmottak" Det kan være et postmottak for hvert arkiv og/eller felles postmottak. Velg rett postmottak/arkiv. (Nedtrekksmeny)

| $\langle$ | Vis ark<br>Felle | dv s v              |                      |                                            |         |
|-----------|------------------|---------------------|----------------------|--------------------------------------------|---------|
|           | ° A              | RKIVÈR VALGTE       |                      |                                            |         |
|           |                  | Innsendt            | Avsender             | Tittel                                     | Filtype |
|           |                  | 05.10.2021 08:24:29 | Tone Grete Gundersen | VS: Epost til postmottak LabOradagene 2021 | .pdf    |
|           |                  | 05.10.2021 08:24:29 | Tone Grete Gundersen | VS: Epost til postmottak LabOradagene 2021 | .pdf    |
|           |                  | 05.10.2021 08:24:29 | Tone Grete Gundersen | VS: Epost til postmottak LabOradagene 2021 | .html   |
|           |                  | 05.10.2021 08:24:29 | Tone Grete Gundersen | VS: Epost til postmottak LabOradagene 2021 | .pdf    |

Tilsendt e-post blir delt opp i en linje for hvert element/dokument:

Html-fil er selve e-posten. Den kan også arkiveres som et dokument, enten alene eller sammen med flere filer.

Når du velger fil kan du se forhåndsvisning på høyre halvdel av skjermen.

Velg filen(e) du skal arkivere, trykk på "Arkivèr valgte"

| ، ۲ | ARKIVĖR VALGTE ① SLETT VALGTE |                      |                                            |           | Forhåndsvisning                                                                                                    |
|-----|-------------------------------|----------------------|--------------------------------------------|-----------|----------------------------------------------------------------------------------------------------|
|     | Innsendt                      | Avsender             | Tittel                                     | Filtype   | Text distances 2<br>Read-advanced in Laws base, bair also 100 abir<br>Sama base and al and uncertainty advances (and an annual taken souther an                                                                                                    |
| ~   | 05.10.2021 08:24:29           | Tone Grete Gundersen | VS: Epost til postmottak LabOradagene 2021 | .pdf      | are adjust to experimental transmission from a set of the second second set of the second second sec |
| ~   | 05.10.2021 08:24:29           | Tone Grete Gundersen | VS: Epost til postmottak LabOradagene 2021 | .pdf      | examples of the state is the state of the state of the    |
| ~   | 05.10.2021 08:24:29           | Tone Grete Gundersen | VS: Epost til postmottak LabOradagene 2021 | .html     | based which provide the solution of the field of the solution of the solution  |
|     | 05.10.2021 08:24:29           | Tone Grete Gundersen | VS: Epost til postmottak LabOradagene 2021 | .pdf<br>T | An experimental of the second second  |
|     |                               |                      |                                            |           | <ul> <li>③ Test dokument 2.pdf</li> <li>④ Last ned</li> </ul>                                                                                                    |

#### Da kommer du til dette vinduet:

| ikelt søk     |               |               |               |
|---------------|---------------|---------------|---------------|
| <b>Q</b> Søk  |               | Søk           |               |
| + NY ARKIVSAK |               |               |               |
| Nummer        | Inn/Opprettet | Arkivsak navn | Saksbehandler |
|               |               |               |               |
|               |               |               |               |
| ansert søk    |               |               |               |

#### Viktig å skjønne:

Alle dokumenter må arkiveres i en arkivsak (mappe).

Skal du arkivere dokumentet i en arkivsak som finnes fra før, eller skal du opprette en ny arkivsak?

Skal dokumentet arkiveres i en eksisterende arkivsak, søk deg frem til arkivsaken. Enkelt søk søker på tittel og saksnummer, avansert søk søker på arkiv, dato og arkivkode. Når du har opprettet en ny arkivsak eller fått et søkeresultat, «Arkivèr til denne arkivsaken» på rett arkivsak-linje.

| Enkelt søk    |               |                                        |                     |                       |                  |             |                                         |
|---------------|---------------|----------------------------------------|---------------------|-----------------------|------------------|-------------|-----------------------------------------|
| Q årsmøte     |               | Søk                                    |                     |                       |                  |             |                                         |
| + NY ARKIVSAK |               |                                        |                     |                       |                  |             |                                         |
| Nummer        | Inn/Opprettet | Arkivsak navn                          | Saksbehandler       | Del avsender/mottager | Status           | Arkiv       | Arkiver t <sup>a</sup> Jame Erkivsaken. |
| KURS52020-2   | 19.08.2020    | Årsmøte referat 12.08.2020             | Eva Grøslandsbråten | Stornes menighet      | Under behandling | Kursarkiv 5 | E Î                                     |
| KURS12020-1   | 19.08.2020    | Årsmøtereferat for Stornes<br>menighet | Anne Gerd Jorde     | Stornes menighet      | Under behandling | Kursarkiv 1 | Ēø                                      |
| KURS52020-1   | 19.08.2020    | Årsmøte referat 2019<br>12.09.2020     | Eva Grøslandsbråten | Stornes menighet      | Under behandling | Kursarkiv 5 | Ē                                       |

Fyll inn dokumentinformasjon. (se kap.4 Informasjon om dokument)

| Dokument beskrivelse    |                      |               |                   |   |                                                                                                    |
|-------------------------|----------------------|---------------|-------------------|---|----------------------------------------------------------------------------------------------------|
| Dokumentnummer          | Dokumentnummer Arkiv |               | Arkivkode         |   |                                                                                                    |
|                         |                      |               | 413 Menighetsmøte |   | Velg fil                                                                                                    |
| Inn/opprettet dato      |                      | Registrert da | to                |   |                                                                                                    |
| 05.10.2021              |                      |               | 8                 |   | Forhândsvisning                                                                                                    |
| * Status                |                      | * Dokumentt   | ype               |   | Research Concerning Street Street                                                                                                    |
| Journalført             | $\vee$               | Inngående     |                   |   |                                                                                                    |
| * Dokument tittel       |                      |               |                   |   |                                                                                                    |
| VS: Epost til postmotta | k LabOradagene       | 2021          |                   | 7 |                                                                                                    |
| Beskrivelse             |                      |               |                   |   |                                                                                                    |
|                         |                      |               |                   |   |                                                                                                    |
|                         |                      |               |                   |   | ① Test ⊕                                                                                                    |
| Skjerming               |                      | Saksbehandl   | er                |   | 2.pdf                                                                                                    |
| Ingen                   | $\sim$               | Trine Storn   | es 🗸              |   | 🖾 Last ned                                                                                                    |
| *Part ()                |                      |               |                   |   |                                                                                                    |
|                         |                      |               |                   |   | Formandsvishing                                                                                                    |
| Påminnelse              |                      |               |                   |   | · contraction                                                                                                    |
| Notater                 |                      |               |                   |   | A program control of the second second secon |
| Nøkkelord               |                      |               |                   |   | Marangka<br>Valence<br>Valence                                                                                                    |

Lagre dokument.

Gjenta for hvert dokument (filer som ligger igjen i postmottak).

Dokumenter kan lastes ned til egen maskin ved å klikke på nedlastingssymbolet.

ຝ

Hold orden i postmottaket!!!

Filer i postmottaket som ikke skal arkiveres bør slettes. Postmottaket skal være så ryddig som mulig. Her bør ingenting ligge lenge.

### Alternativ 3: Arkiver dokument fra e-postleser med Outlook Add-in

Hvis du har installert Outlook Add-in kan du arkivere direkte fra e-postleseren din. Se kap 6. <u>Lagre dokument direkte fra e-postleser med Outlook Add-in.</u>

# 5. INFORMASJON OM DOKUMENTET.

LabOra Arkiv har mulighet for å legge til en hel rekke med informasjon og tillegg.

Husk gjerne på!

Tittel og part er påkrevde felt. Annen info er valgfritt, men tenk at dokumentet skal være lett å finne for ettertiden og for andre.

Spesielt viktig: Husk skjermingskode for dokumenter som er unntatt offentlighet!

#### Dokument beskrivelse.

| Dokumentnummer                         | Arkiv           |                 | Arkivkode         |
|----------------------------------------|-----------------|-----------------|-------------------|
|                                        | Stornes Me      | enighet         | 413 Menighetsmøte |
| <ul> <li>Inn/opprettet dato</li> </ul> |                 | Registrert date |                   |
| 05.10.2021                             | Ë               | 05.10.2021      | (                 |
| * Status                               |                 | * Dokumentty    | pe                |
| Journalført                            | $\sim$          | Inngående       |                   |
| <ul> <li>Dokument tittel</li> </ul>    |                 |                 |                   |
| VS: Epost til postmottak               | LabOradagene 20 | 21              |                   |
| Beskrivelse                            |                 |                 |                   |
|                                        |                 |                 |                   |
|                                        |                 |                 |                   |

**Saksnummer**: Opprettes automatisk. Består av Forkortelsen til arkivet + arkivsak nummer +fortløpende nummer

Arkiv: Automatisk. Viser hvilket arkiv du lagrer til

Arkivkode: Automatisk. Viser arkivkoden til arkivsaken du arkiverer til.

Registrert dato: Automatisk her og nå. Dato for når dokumentet registreres i arkivet (nå).

**Inn/opprettet dato:** Her kan du fylle inn den datoen dokumentet ble mottatt /opprettet. (Tips! Hvis du skal finne en dato langt tilbake, kan du klikke på måneden og bla gjennom måneder, klikk igjen og du kan bla gjennom år.) (Se <u>bla i kalender</u>).

**Skjerming**: Hvis dokumentet er unntatt offentlighet må du velge en skjermingskode som referanse for unndragelsen

Status: Alle dokumenter blir journalført. Dokumentet kan senere bli satt til Utgår.

**Dokumenttype**: Velg type dokument. Inngående og utgående dokumenter må ha part (avsender/mottaker).

Dokument tittel: Er påkrevd. Maks 50 tegn.

Beskrivelse: Kort beskrivelse av dokumentet. Husk å unngå sensitiv informasjon.-

Saksbehandler: Velg saksbehandler, som regel deg selv.

#### Part

| *Part 🛈 | )                                                  |                         |                                       |               |     |  |  |  |
|---------|----------------------------------------------------|-------------------------|---------------------------------------|---------------|-----|--|--|--|
|         | + BRUK SAMME PART SOM I ARKIVSAKEN + LEGG TIL PART |                         |                                       |               |     |  |  |  |
|         |                                                    | Navn/Org                | E-post                                | Telefonnummer |     |  |  |  |
|         |                                                    | Tone Grete<br>Gundersen | ToneGrete.Gundersen@vitecsoftware.com |               | D 🗇 |  |  |  |

Hvis part er samme som i arkivsaken er det egen knapp for å velge denne.

Har du arkivert fra postmottak eller Outlook Add-inn blir avsender automatisk lagt til som part. Denne kan evt redigeres eller slettes.

Legg til evt ny eller flere parter. Velg om part er Person eller Organisasjon. Fyll inn kontaktinfo. Navn er obligatorisk, resten er frivillig. Lagre.

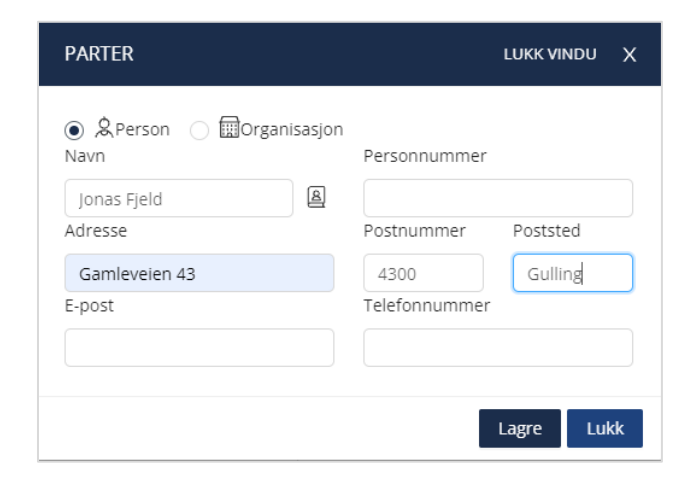

Velg om du vil lagre til adressebok.

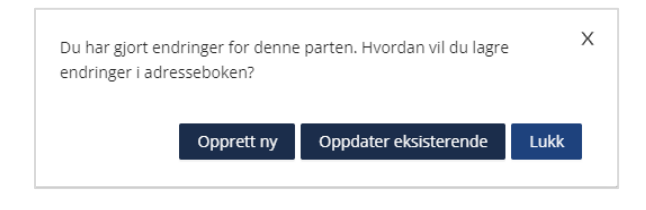

Parten(e) viser i liste.

| *Part 🛈                                            |   |                         |                                       |               |     |
|----------------------------------------------------|---|-------------------------|---------------------------------------|---------------|-----|
| + BRUK SAMME PART SOM I ARKIVSAKEN + LEGG TIL PART |   |                         |                                       |               |     |
|                                                    |   | Navn/Org                | E-post                                | Telefonnummer |     |
|                                                    | æ | Tone Grete<br>Gundersen | ToneGrete.Gundersen@vitecsoftware.com |               | D 🗓 |
|                                                    | & | Jonas Fjeld             |                                       |               | D 🗓 |

### Påminnelse

Her har du mulighet til å legge inn en fremtidig påminnelse. Velg dato for påminnelsen og hvilke brukere eller roller som skal få melding. Lagre.

| PÅMINNELSE                             | LUKK VINDU        | х  |
|----------------------------------------|-------------------|----|
| * Dato                                 | ) Bruker 🔵 Roller |    |
| 06.10.2021                             | Bruker 🗸          |    |
| * Påminnelse tekst                     | Petter Høiaas     |    |
| Send referat til redaktøren i Menighet | Solveig Sunde     |    |
|                                        | 🗌 Anders Ilsøy    | le |
|                                        | Petter Nilsen     |    |
|                                        | 🗌 Rune Sørbø      |    |

| (+) LEGG TIL | + LEGG TIL PÅMINNELSE                 |                                                  |          |  |
|--------------|---------------------------------------|--------------------------------------------------|----------|--|
| Dato         | Bruker/Rolle                          | Tittel                                           |          |  |
| 06.10.2021   | Harry Hansen, Tone Grete<br>Gundersen | Send referat til redaktøren i<br>Menighetsbladet | <i>i</i> |  |

Mottakerne får varsel i toppen om påminnelse.

| ightarrow Tone Grete Stornes kirkelige fellesråd | Ļ <mark>1</mark> | L <mark>O</mark> | Ð |
|--------------------------------------------------|------------------|------------------|---|
|--------------------------------------------------|------------------|------------------|---|

#### Notater.

Her har du mulighet for å legge tilleggsopplysninger til dokumentet. Skriv inn notat.

| Notater 🕚 |                                           |  |  |  |  |
|-----------|-------------------------------------------|--|--|--|--|
|           | Notat kan være en kort tilleggsopplysning |  |  |  |  |

#### Nøkkelord.

Nøkkelord er forhåndsdefinert av administrator i nøkkelordlister.

| Nøkkelord       |   |             |
|-----------------|---|-------------|
| Nøkkelordsliste |   |             |
|                 | V | Nøkkelord 🗸 |

Velg liste (liten pil i søkefelt).

| Nøkkelord 🗸    |
|----------------|
| 🗌 jubileum     |
| 🗌 menighetsråd |
| 🗌 møte         |
| 🗌 referat      |
| styre          |

Huk på nøkkelordene du vil knytte til dokumentet.

# 6. SLETTE ARKIVSAK ELLER DOKUMENT

### Slette arkivsak

En arkivsak kan i prinsippet ikke slettes, men den kan settes til status "Utgår". Det er bare saksansvarlig som kan sette en arkivsak til "Utgår". Når arkivsaken "utgår" vil alle dokumentene i saken også "utgå".

En arkivsak som er satt til "Utgår" vil stå som [SLETTET] i listen av arkivsaker. Dokumentene i saken vil ikke kunne åpnes.

| Saksnummer         | Inn/opprettet | Arkivsak tittel    | Saksbehandler | Status    | Part             |
|--------------------|---------------|--------------------|---------------|-----------|------------------|
| <u>STME2021-10</u> | 17.09.2021    | [SLETTET]Nye       | Ingen         | Utgår     | Nalaka           |
| <u>STME2021-8</u>  | 16.06.2021    | Trosopplæringsplan |               | Avsluttet | Stornes menighet |

#### Şlik gjør du:

Åpne arkivsaken(evt dokumentet) og sett status til utgår.

| * Status         |        |  |  |
|------------------|--------|--|--|
| Under behandling | $\sim$ |  |  |
| Under behandling |        |  |  |
| Avsluttet        |        |  |  |
| Utgår            |        |  |  |
|                  |        |  |  |

#### Lagre.

### Slette dokument

Et dokument kan i prinsippet ikke slettes, men det kan settes til status "Utgår". Dokumenter som er satt til utgår står som [SLETTET] i listen og dokumentet kan ikke ses, åpnes eller lastes ned.

| + NYTT DOKUMENT     |        |                                       |               |                   |
|---------------------|--------|---------------------------------------|---------------|-------------------|
| Dokumentnummer      | Parter | Dokument tittel                       | Inn/opprettet | Registreringsdato |
| <u>STME2021-9-6</u> | Tone   | Zip fil som dokument                  | 17.06.2021    | 17.06.2021        |
| <u>STME2021-9-5</u> | Tone   | [SLETTET]Epost som dokument - msg-fil | 17.06.2021    | 17.06.2021        |

Saksbehandler kan "slette" (sette status til utgår) egne dokumenter i egne arkivsaker. Saksansvarlig kan "slette" dokumenter i alle arkivsaker.

Slik gjør du:

Åpne dokumentet og sett status til utgår.

| * Status    |   |
|-------------|---|
| Journalført | ~ |
| Journalført | _ |
| Utgår       |   |

Lagre.

Denne meldingen popper opp:

| Slettede dokumenter kan ikke gjenopprettes. Vil du slette<br>dokumentet? | х     |
|--------------------------------------------------------------------------|-------|
| Ja A                                                                     | vbryt |

Hvis du er helt sikker på at dokumentet skal slettes (saker og dokumenter bør egentlig ikke slettes), velg Ja.

Denne meldingen popper opp:

| GJENOPPRETT DOKUMENT INNSTILLINGER                   | LUKK VINDU X     | ζ |
|------------------------------------------------------|------------------|---|
| Velg hva du vil gjøre med dokumentet etter sletting! |                  |   |
| Send til postmottak La                               | st ned fil Slett |   |

Det gir deg mulighet til å ta vare på dokumentene til andre formål.

Du kan sende dem til postmottak hvis de f.eks. skal arkiveres i en annen arkivsak, Velg "Send til postmottak". Filene legger seg i postmottaket. Du kan laste dem ned til din egen maskin.

Velg "Last ned fil". Filene lagres i Nedlastinger i toppmenyen. Der kan du laste ned til maskin ved nytt nedlastingsikon.

|                                                                     | m 	imes Tone Grete                                       | Stornes kirkelige fellesråd | Ļ <mark>1</mark> | 4 <mark>1</mark> | € |
|---------------------------------------------------------------------|----------------------------------------------------------|-----------------------------|------------------|------------------|---|
| Nedlastede filer                                                    |                                                          |                             |                  |                  |   |
| Arkivere flere do<br>Arkivere flere dokur<br>Tilgjengelig til 05.10 | kument Tromsø20211<br>nent Tromsø-2021<br>.2021 09:42:11 | 1005094206.zip Ny           |                  | ţ                | Û |
|                                                                     |                                                          |                             |                  |                  |   |

Hvis du ikke trenger dokumentene, velg "Slett".

# 7. RAPPORTER OG POSTJOURNAL

### Rapport søk

| Rapport søk Postjournal |     |
|-------------------------|-----|
| Arkivsak     Dokument   |     |
| Enkelt søk              |     |
| Q Søk                   | Søk |
| Avansert søk            |     |

Velg om du vil søke på Arkivsaker eller Dokument.

**Enkelt søk** søker på saks-/dokumentnummer og tittel. **Avansert søk** gir deg flere parametre for å styre et direkte søk.

| vsak status                    |                    |
|--------------------------------|--------------------|
| ✓ Søk Tøm                      |                    |
|                                |                    |
| innelse fra-dato Arkivkode fra | Nøkkelordliste     |
| lg dato                        |                    |
| innelse til-dato Arkivkode til | Nøkkelord          |
| ig dato                        | Nøkkelord          |
| Saksbehandler                  |                    |
|                                |                    |
|                                |                    |
|                                |                    |
|                                |                    |
|                                |                    |
|                                |                    |
|                                |                    |
|                                |                    |
|                                |                    |
|                                | Ininnelse fra dato |

Fyll inn det du vil søke på og velg "Søk"

| Rapp | ort søkPostjournal        |               |                                         |               |                       |                  |                  |
|------|---------------------------|---------------|-----------------------------------------|---------------|-----------------------|------------------|------------------|
| P    | FORBERED RAPPORT Q NYTT S | øκ            |                                         |               |                       |                  |                  |
|      | Nummer                    | Inn/Opprettet | Arkivsak navn                           | Saksbehandler | Del avsender/mottager | Status           | Arkiv            |
| ~    | STME2021-5                | 05.03.2021    | Kurs                                    |               | Stornes menighet      | Under behandling | Stornes Menighet |
| ~    | STME2021-4                | 05.03.2021    | Hensyn i forhold til Covid 19           |               | Stornes menighet      | Under behandling | Stornes Menighet |
| ~    | <u>STME2021-3</u>         | 04.03.2021    | Varmestyring i Stornes kirke            |               | Vitec Agrando         | Under behandling | Stornes Menighet |
|      | <u>STME2021-2</u>         | 11.02.2021    | Utbedring av trapp på<br>menighetshuset | Trine Stornes | Stornes menighet      | Under behandling | Stornes Menighet |

Når du har fått et søkeresultat, kan du huke av alle sakene/dokumentene du vil ha med i rapporten og velge "Forbered rapport"

| Rapport søk Postjournal |                 |
|-------------------------|-----------------|
| Enkle rapporter         |                 |
| Arkivsak rapport        |                 |
| Rapportnavn             |                 |
| Arkivsak rapport        | Opprett rapport |
|                         |                 |

Gi rapporten et navn og "Opprett rapport"

Det blir opprettet en pdf som arkiveres i Nedlastinger i topplinjen.

### Postjournal

| Rapport søk Postjournal                |
|----------------------------------------|
| Klikk på lenken for å åpne Postjournal |
| Send lenke med e-post                  |

Postjournalen ligger på en egen nettside. Send lenke med e-post om du har en forespørsel utenfra.

For å se postjournal, klikk på lenken.

| Stornes menig | het           |       |         |        |     |         |             |             |           |       |
|---------------|---------------|-------|---------|--------|-----|---------|-------------|-------------|-----------|-------|
|               |               |       | 12/02/3 | 2019 📋 | 03/ | 11/2020 | Search      |             |           |       |
| Document nr.  | Document date | Title | Parties | INN/UT |     | Dato    | Description | Responsible | Screening | Class |
|               |               |       |         |        |     |         |             |             |           |       |
|               |               |       |         |        |     |         |             |             |           |       |
|               |               |       |         |        | No  | o Data  |             |             |           |       |

Velg tidsrom du ønsker å se poster i, og "Søk".

| 2019-31-44 | 11/13/2019 | Fastsetting av<br>inngående balanse pr<br>01.01.2020 | Lindesnes kirkelige<br>fellesnemnd | UT> | 12/12/2019 | SM  | 013 |
|------------|------------|------------------------------------------------------|------------------------------------|-----|------------|-----|-----|
| 2019-30-43 | 11/13/2019 | Orienteringssaker                                    | Lindesnes kirkelige<br>fellesnemnd | UT> | 12/12/2019 | SM  | 013 |
| 2019-28-38 | 10/09/2019 | Godkjenning av<br>innkalling og protokoll            | Lindesnes kirkelige<br>fellesnemnd | UT> | 12/12/2019 | SM  | 013 |
| 2019-26-35 | 10/08/2019 | Orienteringssaker                                    | Lindesnes kirkelige<br>fellesnemnd | UT> | 12/12/2019 | SM  | 013 |
| 2019-31-47 | 12/12/2019 | Fastsetting av<br>inngående balanse pr<br>01.01.2020 | Advokat Senum                      | UT> | 12/12/2019 | abc | 013 |
|            |            |                                                      |                                    |     |            |     |     |

Ved å klikke på en post (blå tekst venstre kolonne) får du opp et skjema for bestilling av dokumenter. Dette er bare mulig på dokumenter uten skjerming.

| Journal Details |                                                | х |
|-----------------|------------------------------------------------|---|
| Decument m.:    | 2019-31-44                                     |   |
| Document date:  | 11/13/2019                                     |   |
| Title:          | Fastsetting av inngående balanse pr 01.01.2020 |   |
| Parties:        | Lindesnes kirkelige fellesnemnd                |   |
| INN/UT:         | s                                              |   |
| Dato:           | 12/12/2019                                     |   |
| Description:    |                                                |   |
| Responsible:    | SM                                             |   |
| Screening:      |                                                |   |
| Class:          | 013                                            |   |
| Attachments:    | Fastsetting av innglende balanse pr 01.01.2020 |   |
|                 | Request access to this document                |   |
| Name:           |                                                |   |
| Organization:   |                                                |   |
| Phone:          |                                                |   |
| · Email:        |                                                |   |
|                 | Send Remont                                    |   |
|                 |                                                |   |
|                 |                                                |   |

### 8. OUTLOOK ADD-IN

Du kan installere en utvidelse i Outlook. Med denne kan du lagre dokumenter og opprette arkivsaker direkte fra e-postleseren.

LabOra Arkiv Outlook Add-in har egen brukerveiledning for installasjon som du finner på agrando.no/support

|                                                         | Folder View Help Acrobat                                                                                              |                                                                                                    |                                                                                                    |                     |
|---------------------------------------------------------|----------------------------------------------------------------------------------------------------|----------------------------------------------------------------------------------------------------|----------------------------------------------------------------------------------------------------|---------------------|
| New Email                                               | Search Current Mailbox                                                                                                | Current Mailbox →<br>By Date → ↑                                                                                                    | Reply Reply All Q Forward<br>man. 05:03:2020 14:32                                                                                                    | Arkiv               |
| oneGrete.Gundersen@vite                                 | Today     Ingve Johnsen     VS: Arkiv                                                                                 | By Darez Masson →<br>By Dare ∨ T<br>By Dare ∨ T<br>By Dare ∨ T<br>By Dare ∨ T<br>By Dare ∨ T<br>Constrained<br>Constrained<br>Source 1.2.<br>Source 1.2.<br>Source 1.2 | TG Tone Grete Gundersen < tonegretegunde<br>Fwd: Postjournal document - 2019-31-44                                                                                                    | Velkommen til Arkiv |
| Agrando Info 1<br>Kurs<br>(2) Drafts [8]                | Dette er kanskje mer "ditt" bor<br>Tone Grete Gundersen<br>Fwd: Postjournal document - 2<br>Mich Tone Grete Gundersen | ()<br>14:32                                                                                                    | Click here to download pictures. To help protect your privacy, Outlook prevented automatic download of some pictures in this message.     A     Fastsetting av inngående balanse pr 01.01.2020 . |                     |
| Labora Arkiv<br>LabOradagenen2020<br>Besvart support 27 | Dagfinn Skogøy<br>RE SuperOffice - frågor till Vit<br>Caroline, Du sendte oss noen                                    | Big User O 1       To and Grete Gundersen <tonegretegunde< th="">         With State       The Cred Conference       Chich here to demissale primers. To All points of the prince, Outlook prevented         With State       The Cred Conference       Chich here to demissale primers. To All points of the prince, Outlook prevented         State       Test Cred Conference       Chich here to demissale primers. To All points of the prince, Outlook prevented         State       Test Cred Conference       Chich here to demissale primers. To All points of the prince, Outlook prevented         State       Test Cred Conference       Chich here to demissale primers. To All points of the prince, Outlook prevented         State       Test State.       Chich here to demissale primers. To All points of the prince, Outlook prevented         State       Test Cred Conference       Chich here to demissale primers. To All points of the prince, Outlook prevented         State       Much       Chich here to demissale primers. To All points of the prince outlook prevented       Chich here to demissale primers. To All points of the prince outlook prevented         Much       Much       State       Chich here to demissale primers. To All points of the prince outlook prevented         Much       State       Chich here to demissale primers. To All points of the prince outlook prevented       Chich here to demissale primers. To All points of the prince outlook prevented         State       State       Chich</tonegretegunde<>                                                                                                    |                                                                                                    |                     |
| Nyhetsbrev 1<br>Tilbud                                  | Maren Solbakken<br>PW: Endringer i labOra Tid for<br>Er det du som har mulighet til å                                 | 11:09                                                                                                    | Myh                                                                                                    |                     |
| Tilbud avsluttet                                        | Rune Sørbø<br>RE: Brukerveiledninger for Arkiv<br>Har bare skummet kjapt                                              | 10:21                                                                                                    | Tone Grete Gundersen<br>98 61 68 57                                                                                                    |                     |
| Deleted Items 141<br>Calendar<br>Contacts               | Maren Solbakken<br>Invitasjon til Värfest 2020<br>Vedlagt finner dere oppdatert                                       | 08:59                                                                                                    | Videresendt melding:<br>Fra: noreply@agrando.no                                                                                                    | LOGG INN            |
| Si 🗹                                                    | Rune Sørbø<br>LabOradagene<br>Ryktet sier at jeg glemte å sende                                                       | 06:37                                                                                                    | Til:<br>Emne: Postjournal document - 2019-31-44                                                                                                    |                     |

# Logg deg på Outlook Add-in

Gå til eller åpne Outlook.

Velg "Hjem" (eller "Home" hvis du har engelsk versjon). Du skal nå ha Arkiv representert på Hjem-menyen helt til høyre.

| 5 ÷            |                |                |                |         |                              | Inbox -          | - ToneGrete.Gunderser | n@vitecs | oftware   | .com - Outlook |                      | 6                       | 2                  | 0             |                |                | · ·                   |
|----------------|----------------|----------------|----------------|---------|------------------------------|------------------|-----------------------|----------|-----------|----------------|----------------------|-------------------------|--------------------|---------------|----------------|----------------|-----------------------|
| Hom            | ne Send        | d / Receive Fo | older View     | Help    | Acrobat 🛛 🖓 Tell me wha      | t you want to do |                       |          |           |                |                      | 0                       | S) ~ ~             |               | -0-)           | $\sim$         | 1                     |
|                | $\bigcirc$     | 🕞 Ignore       | Χ 🗖            |         | Meeting                      | Tilbud Arkiv     | C To Manager          |          | <u>م</u>  | ≓ 🔊            |                      |                         | Search People      | A             | 田              | s              |                       |
| New<br>Items - | New<br>Meeting | Junk *         | Delete Archive | Reply R | eply Forward 💽 More -<br>All | Reply & Delete   | Create New            | Ŧ        | Move<br>* | Rules OneNote  | Unread/ Cate<br>Read | gorize Follov<br>• Up • | V T Filter Email * | Read<br>Aloud | Get<br>Add-ins | Min<br>konto • | Arkiver<br>dokumenter |

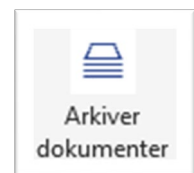

Velg "Arkiver dokumenter" og Outlook skal se ut omtrent som dette:

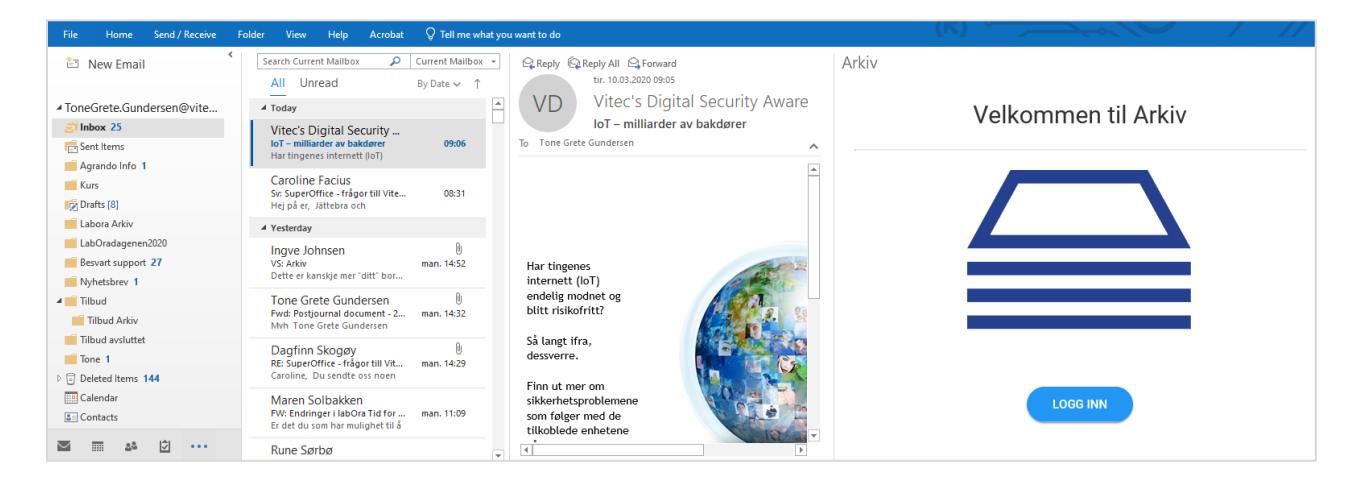

Logg inn med ditt labOra brukernavn og passord som du har knyttet til Arkiv.

(Du har mottat invitasjon på epost med link til side for kobling av brukernavn til LabOra Arkiv Outlook Add-in)

| - |
|---|
|   |

Velg organisasjon og fortsett.

Du er nå klar for å arkivere fra Outlook 😇

I.

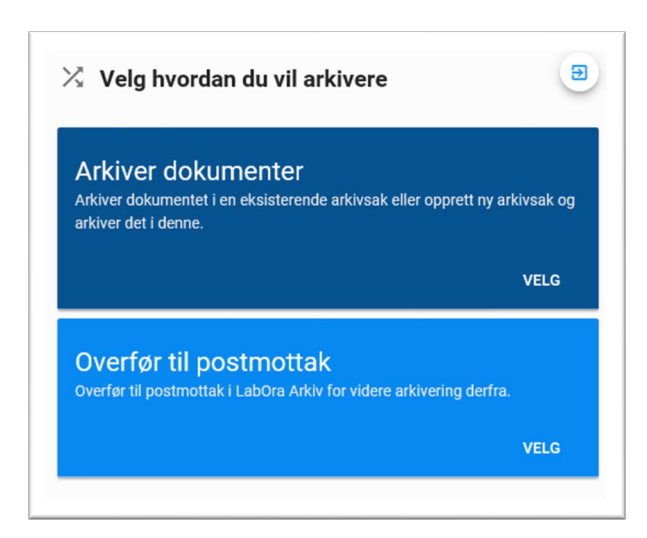

# Send filer til postmottak med Outlook Add-in

Logg deg på Outlook Add-in Arkiv (se kap. 6 Outlook add-in)

| All Unread By Date → ↑<br>Older                                        | TG Tone Grete Gundersen                                                                                                    | 🔀 Velg hvordan du vil arkivere                                                                                         |
|------------------------------------------------------------------------|----------------------------------------------------------------------------------------------------|----------------------------------------------------------------------------------------------------|
| Tone Grete Gundersen<br>FW: tilbud 17.01.2020<br>Tone Grete Gundersen  | FW: tilbud<br>To 'stornes@arkivmail.mytabora.com'                                                                                                    |                                                                                                    |
| Tone Grete Gundersen<br>tilbud<br>Med vennlig hilsen Tone Grete        | Tilbud Varmekabler.pdf<br>208 KB                                                                                                    | Arkiver dokumenter<br>Arkiver dokumentet i en eksisterende arkivsak eller opprett ny arkivsak og<br>arkiver de i denne |
| Tone Grete Gundersen (17.01.2020)<br>Med vennlig hilsen Tone Grete     | Tone Grete Gundersen                                                                                                    | aixivei ueti uenne.<br>VELG                                                                                            |
| ere are a lot of search results. Try making your search more specific. | DIREKTE: +47 51 70 09 14                                                                                                    |                                                                                                    |
| More                                                                   | From: Tone Grete Gundersen<br>Sent: den 17. januar 2020 12:47<br>To: Tone Grete Gundersen<br>< <u>Tone-Grete-Gundersen@vitecsoftware.com</u> ><br>Subject: tillbud | Overfør til postmottak<br>Overfør til postmottak i Labūra Arkiv for videre arkivering derfra.<br>VELG                  |

#### Velg aktuell e-post

Gå til "Overfør til postmottak" og klikk på "VELG"

| J 0   | verfør til postmottak            | Ð        |
|-------|----------------------------------|----------|
|       | Email                            |          |
|       | Tilbud Varmekabler.pdf<br>212 KB |          |
| Arkiv |                                  | <b>•</b> |
|       | OVERFØR TIL POSTMOTTAK           |          |
|       |                                  |          |

E-post og eventuelle vedlegg vil vise som separate elementer i en liste.

Huk på det du vil overføre. Velg arkiv (klikk på liten pil for å se arkiv)

#### Overfør til postmottak.

E-posten eller dokumentet ligger nå i postmottak i labOra Arkiv for videre behandling.

### Lagre dokument direkte fra e-postleser med Outlook Add-in.

Logg deg på Outlook Add-in Arkiv. (se kap. 6 <u>Outlook add-in</u>) (Åpne Outlook. Velg "Hjem" (eller "Home" hvis du har engelsk versjon). Du skal nå ha Arkiv representert på Hjem-menyen helt til høyre.)

| All Unread By 0<br>Older                                            | TG Tone Grete Gunder                                                                                                    | sen 🔀 Velg hvordan du vil arkivere                                                            |
|---------------------------------------------------------------------|----------------------------------------------------------------------------------------------------|-----------------------------------------------------------------------------------------------|
| Tone Grete Gundersen<br>FW: tilbud 17.<br>Tone Grete Gundersen      | 6 FW: tilbud<br>01.2020 To 'stornes@arkivmail.mylabora.com'                                                                                                    | ^                                                                                             |
| Tone Grete Gundersen<br>tilbud 17.<br>Med vennlig hilsen Tone Grete | Capeta Control Control Co | Arkive dokumentet i en eksisterende arkivsak eller opprett ny arkivsak og                     |
| Tone Grete Gundersen<br>tilbud 17.<br>Med vennlig hilsen Tone Grete | 01.2020<br>Tone Grete Gundersen                                                                                                    | anver det i denne. VELG                                                                       |
| re are a lot of search results. Try making<br>more specific.        | your search DIREKTE: +47 51 70 09 14                                                                                                    |                                                                                               |
| More                                                                | From: Tone Grete Gundersen<br>Sent: den 17. januar 2020 12:47<br>To: Tone Grete Gundersen<br><tonegrete.gundersen@vitecsoftware.com< td=""><td>Overfør til postmottak<br/>Overfør til postmottak i LabOra Arkiv for videre arkivering derfra.</td></tonegrete.gundersen@vitecsoftware.com<>                                                                                                    | Overfør til postmottak<br>Overfør til postmottak i LabOra Arkiv for videre arkivering derfra. |

Velg aktuell e-post Gå til "Arkiver dokumenter" og klikk på "VELG"

#### 1. Vedlegg

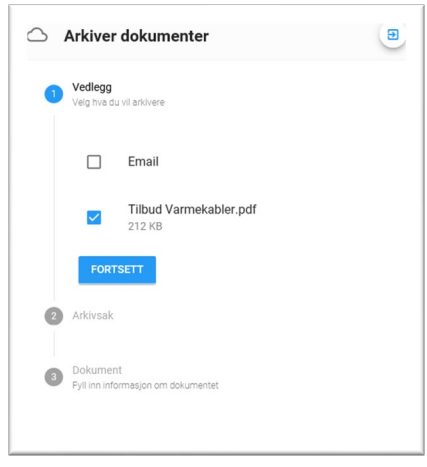

Huk på hva du vil arkivere. Fortsett.

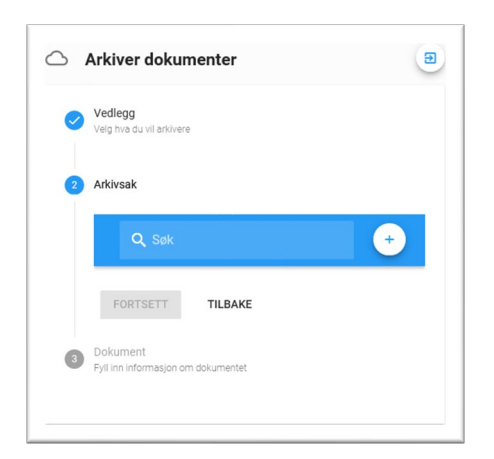

#### 2. Arkivsak eksisterende

A. Hvis du skal arkivere i en eksisterende arkivsak, søk etter arkivsaken i søkefeltet.

Du kan søke på arkivsak nummer og arkivsak tittel.

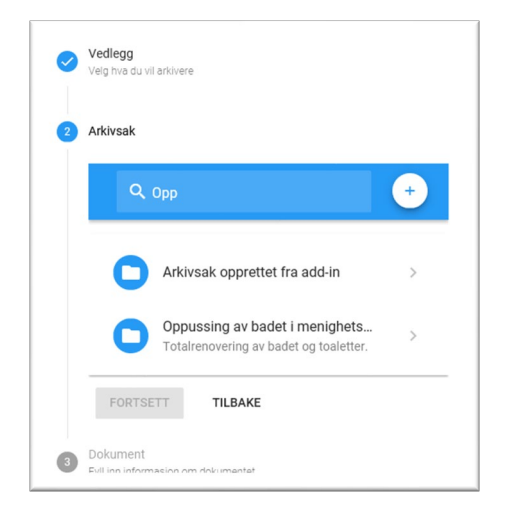

TIPS! Vær litt tålmodig, det kan ta litt tid før sakene viser.

Velg arkivsak. Fortsett.

| Dokumenter som skal arkiveres |   |                                                                |
|-------------------------------|---|----------------------------------------------------------------|
| Tittel<br>Tilbud Varmekabler  |   | Tittel<br>Tilbud Varmekabler                                   |
| U Tilbud Varmekabler.pdf      |   | U Tilbud Varmekabler.pdf                                       |
| Dokumentinformasjon           | ~ | Dokumentinformasjon                                            |
| Avsender/Mottaker             | ~ | Arkiv                                                          |
| Påminnelser                   | ~ | Stornes menighet arkiv                                         |
| Notater                       | ~ | Arkivnøkkel<br>711 Drift av kirker og andre bygninger til kirk |
| Nøkkelord                     | ~ | Dokument dato *<br>17.01.20                                    |
| ARKIVER TILBAKE               |   | Opprettet dato<br>10.03.20                                     |
|                               |   | Skjerming                                                      |

Åpne/utvid alle feltene ( V ) og fyll inn informasjon om dokumentet. (se avsnitt om <u>dokument</u>). Arkiver.

#### 3. Arkivsak ny

A. Hvis du skal opprette en ny arkivsak, trykk på "+".

| Vedlegg<br>Velg hva du vil arkivere              |   |               | Arkivsak informasjon             | ^ |                            |
|--------------------------------------------------|---|---------------|----------------------------------|---|----------------------------|
| 2 Arkivsak                                       |   |               | Arkiv                            | • |                            |
| Q, Søk                                           | × |               | Saksdato<br>10.03.20             |   |                            |
| Arkivsak informasjon                             | ~ | $\rightarrow$ | Opprettet dato<br>10.03.20       |   |                            |
| Påminnelser                                      | ~ |               | Avsluttet dato                   |   | Åpne/utvid                 |
| Notater                                          | ~ | fyll          | Status<br>Under behandling       | Ŧ | inn                        |
| Nøkkelord                                        | ~ | om            | Arkivkode                        |   | informasjon<br>arkivsaken. |
| Saksparter                                       | ~ |               | Select                           | ~ |                            |
| OPPRETT ARKIVSAK TILBAKE                         |   |               | Innkommende/Utgående<br>Utgående |   |                            |
| 3 Dokument<br>Fyll inn informasjon om dokumentet |   |               | Tittel                           |   |                            |
|                                                  |   |               | Beskrivelse                      |   |                            |

Arkiv: Velg hvilket arkiv du skal opprette arkivsak i.

**Saksdato**: Datoen du mottok saken eller besluttet å opprette saken. Klikk på dato, kalender åpner i nytt vindu, velg dato.

Opprettet dato: Automatisk her og nå.

Avsluttet dato: Her kan du sette en dato for automatisk avslutting av sak. Klikk på dato, kalender åpner i nytt vindu, velg dato.

#### Status:

Under behandling: Arkivsaken er åpen. Avsluttet: Arkivsaken er avsluttet. Kan ikke åpnes igjen. Utgår: Alle dokumenter i saken slettes. Arkivkode: For å finne riktig arkivkode kan du jobbe deg nedover i kategoriene. Åpne kategori ved å klikke på liten pil.

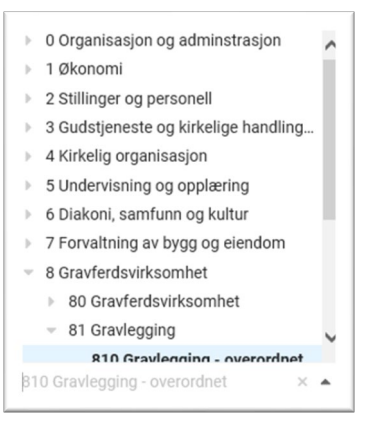

**Innkommet / Opprettet**: Er dette en sak som er kommet fra eksternt hold, eller er det en sak organisasjonen selv vil opprette?

Arkivsak tittel: Er påkrevd. Maks 50 tegn.

Beskrivelse: Vær nøye med tittel og beskrivelse, det gjør det lettere for andre å bruke arkivet.

**Skjerming**: Hvis arkivsaken er untatt offentligheten må du velge en skjermingskode som referanse for unndragelsen

Saksansvarlig: Velg saksbehandler, som regel deg selv.

#### Påminnelser.

Her har du mulighet til å legge inn en fremtidig påminnelse.

| ramineise |                |                  |
|-----------|----------------|------------------|
| Dato      | Rolle/Brukere  | +<br>Description |
|           | No data availa | ble              |

For å legge til påminnelse, trykk på "+".

| Due Date    |  |   |
|-------------|--|---|
| Rruker      |  |   |
| O Rolle     |  |   |
| Description |  |   |
|             |  |   |
|             |  |   |
| Bruker      |  | * |

Velg dato for påminnelsen og hvilke brukere eller roller som skal få melding. Skriv inn påminnelse tekst.

Lagre.

|          |                | •                                                             |
|----------|----------------|---------------------------------------------------------------|
| Dato     | Rolle/Brukere  | Description                                                   |
| 16.03.20 | Tone<br>Grete, | Sjekk at du<br>har mottatt<br>all<br>informasjon<br>om saken. |

Du kan legge til flere påminnelser. For ny påminnelse, trykk på "+".

Mottakerne får påminnelse i labOra Arkiv med meldingen ved gitt dato.

|              |     |                |       |                         | $\downarrow$ |           |
|--------------|-----|----------------|-------|-------------------------|--------------|-----------|
| LabOra Arkiv | Søk | Q Avansert søk | 👤 ton | .grete Stornes menighet | 40           | 🔀 Logg ut |

#### Notater.

Her har du mulighet for å legge tilleggsopplysninger til saken som ikke nødvendigvis hører hjemme i saksbeskrivelsen.

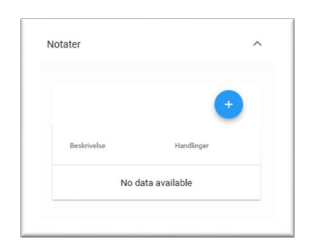

#### For å legge til notat, trykk på "+".

| Legg til notat |        |       |
|----------------|--------|-------|
| Notat          |        |       |
|                |        |       |
|                | AVBRYT | LAGRE |

#### Skriv inn notat. Lagre.

|                  | •          |
|------------------|------------|
| Beskrivelse      | Handlinger |
| Denne saken skal | × 8        |
| <                | >          |

Du kan legge til flere notat. For nytt notat, trykk på "+".

#### Nøkkelord.

Nøkkelord er forhåndsdefinert av administrator i nøkkelordlister.

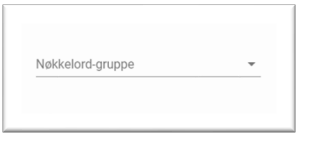

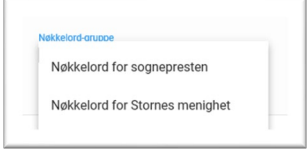

Velg liste.

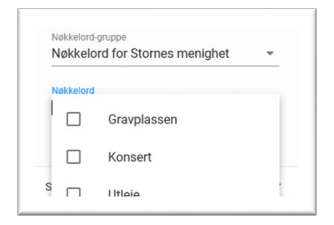

Huk på nøkkelordene du vil knytte til saken.

#### Parter.

Du må legge til minst en part i saken.

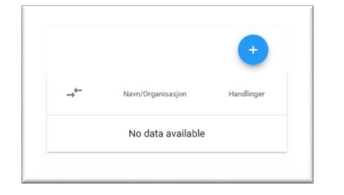

#### For å legge til part, trykk på "+".

| egg til Sakspart      | Ì |
|-----------------------|---|
| Person O Organisasjon |   |
| Navn                  |   |
| Fødselsnummer         |   |
| Adresse               |   |
| Poststed              |   |
| Postnr                |   |
| F-nost                | , |

Velg om part er Person eller Organisasjon. Fyll inn kontaktinfo. Lagre.

|                            |                                 | +          |
|----------------------------|---------------------------------|------------|
| $\rightarrow^{\leftarrow}$ | Navn/Organisasjon               | Handlinger |
| A                          | Henriette Olsen<br>ho@online.no | / =        |
| <                          |                                 | >          |

Du kan legge til flere parter. For ny part, trykk på "+".

Opprett arkivsak.

#### 4. Dokument

Skal du lagre flere filer samtidig????

HVIS du har valgt flere filer, blir disse lagret i ett dokument. Evt kan du huke av for å lagre dem til separate dokumenter i arkivsaken du har valgt eller opprettet. Huker du av for «Et dokument for hvert vedlegg» vil dokumentene få separate dokumentnummer og titler, men lik dokumentinformasjon.

| Vedlegg                            |             |                                                 |
|------------------------------------|-------------|-------------------------------------------------|
| Velg hva du vil arkivere           |             |                                                 |
|                                    |             |                                                 |
|                                    |             |                                                 |
| Arkivsak                           |             |                                                 |
| Documaster seminar                 |             |                                                 |
|                                    |             |                                                 |
|                                    |             |                                                 |
| Evil inn informasion om dokumentet |             |                                                 |
| r yn nin mornasjon o'n dokamenter  |             |                                                 |
|                                    |             |                                                 |
| Dokumenter som skal arkivere       | S           |                                                 |
|                                    |             |                                                 |
| Opprett et dokument for hve        | ert vedlegg |                                                 |
| 7.244-1                            |             | Tittel                                          |
| Tilbud Varmekabler odf             |             | Tilbud Varmekabler                              |
|                                    |             |                                                 |
|                                    |             | U Tilbud Varmekabler.pdf                        |
|                                    |             |                                                 |
| Delumentinformeries t              |             | <b>→</b>                                        |
| Dokumentinformasjon *              | Ť.          | Dokumentinformasjon                             |
|                                    |             |                                                 |
| Avsender/Mottaker *                | ~           | Arkiv                                           |
|                                    |             | Stornes menighet arkiv                          |
| Påminnelser                        | ~           |                                                 |
|                                    |             | Arkivnøkkel                                     |
| Notater                            | ~           | 711 Drift av kirker og andre bygninger til kirk |
|                                    |             | Delument data t                                 |
| Nøkkelord                          | ~           | 17 01 20                                        |
|                                    |             |                                                 |
|                                    |             | Opprettet dato                                  |
| ARKIVER TILBAKE                    |             | 10.03.20                                        |
|                                    |             |                                                 |
|                                    |             | Skjerming                                       |
|                                    |             | None                                            |
|                                    |             |                                                 |
|                                    |             | Dokument type                                   |
|                                    |             |                                                 |
|                                    |             | Dokument status *                               |
|                                    |             | lournolfast                                     |

Åpne/utvid alle feltene og fyll inn informasjon om dokumentet. (Se kap. 4 <u>Informasjon om dokumentet</u>) Arkiver.

# 9. E-ARKIV STATUS

LabOra Arkiv lagrer direkte til e-arkiv.

Dette skjer automatisk: Når du lagrer en arkivsak eller et dokument, lagres det rett til elektronisk arkiv. For at du skal være sikker på at lagringen til e-arkiv er vellykket, har alle arkivsaker og dokumenter en e-arkiv status. Denne skal stå som OK.

Hvis E-arkiv status viser rødt symbolbetyr det at noe gikk galt. Du kan klikke på pilen til høyre for symbolet for å forsøke å øverføre på ny.

Hvis overføring til e-arkiv feiler må du kontakte support hos Vitec Agrando as. Support-tlf: 51 700 900 eller laborasupport.no@vitecsoftware.com

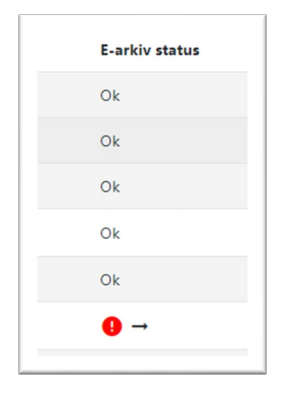

# 10. OM NOARK 5.5

En Noark 5-godkjenning betyr at løsningen kan produsere arkivuttrekk som er egnet til langtidslagring. Det vil si at dokumentene blir lagret i bestandige format som kan leses i fremtiden. Godkjente arkivuttrekk er nødvendig for avlevering til riksarkivaren

En arkivkjerne skal oppfylle grunnleggende krav til arkivering. Det betyr:

Arkivdokumenter kommer inn i arkivet, dvs. arkiveres, gjennom dokumentfangst. Dokumentene skal organiseres i en arkivstruktur som viser sammenhengen mellom dokumentene. Dette innebærer at dokumenter må plasseres på riktig sted i arkivet. Når dokumenter arkiveres, skal de fryses for all videre redigering.

Dokumentfangst innebærer også at dokumentene tilføres metadata, dvs. informasjon om dokumentenes innhold, kontekst (sammenheng) og struktur. En viktig funksjon til metadata er å opprettholde tilliten til dokumentenes autentisitet og troverdighet over tid. Det må ikke være tvil om at et dokument er ekte, og at det er skapt av den som utgir seg for å ha skapt det.

Det en skal huske når det gjelder Noark er at den beskriver et minimum av metadata på hvert objekt, eller mer presist, de metadata som arkivverket i Norge har bestemt er minimum for å sikre dokumentasjonen i offentlige Norge. Metadata er informasjon om dokumentet. (se kap.4 <u>Informasjon</u> <u>om dokument</u>)

Metadata har flere viktige funksjoner. Det er metadataene som binder dokumentene til den konteksten de er skapt i. Metadataene sikrer de elektroniske dokumentenes autentisitet og dermed deres bevisverdi. Uten metadata vil ikke dokumenter ha verdi som arkivdokumenter. Metadata er også viktig for fremfinning, tilgangsstyring og skjerming, i tillegg til å styre bevaring og kassasjon, dvs. en kontrollert sletting av alle dokumenter som har en begrenset oppbevaringstid.

En arkivkjerne skal kunne levere metadata og dokumenter basert på spørringer fra brukere av løsningen, uavhengig av om spørringen initieres av en personlig bruker eller fra et fag- eller forsystem. For at arkivkjernen skal kunne produsere lovpålagte og ønskede rapporter og statistikker, er det nødvendig at kjernen er tilrettelagt med tjenester eller funksjoner for gjenfinning og logiske sammenstillinger av metadata. Offentlig journal er et eksempel på en slik lovpålagt rapport.

For alle eksterne løsninger som skal integreres med Noark 5 kjernen, må brukerne av den eksterne løsningen være individuelt og entydig identifisert og pålogget. Brukerne i labOra Arkiv bruker sin labOra-konto som er sikret med to-faktor autentisering.

I følge ISO 30300 skal en registrering inneha disse fire grunnleggende egenskapene:

• Pålitelighet – en pålitelig registrering har et innhold som en kan stole på er en fullstendig og nøyaktig gjengivelse av transaksjonene, aktivitetene og faktaene som skal dokumenteres, og

skal kunne danne grunnlag for etterfølgende transaksjoner og aktiviteter. Kapittel 1 Innledning side 11 av 121 Arkivverket, 06.12.2018 Versjon 5.0

- Autentisitet registreringen er hva den utgir seg for å være, er skapt av den som utgir seg for å ha skapt den, og er skapt på det tidspunktet den utgir seg for å være skapt.
- Integritet innebærer at registreringen er fullstendig og uendret, dvs. den er sikret mot endring.
- Anvendelighet innebærer at registreringen kan gjenfinnes, hentes frem, presenteres og tolkes. I ettertid bør den kunne presenteres i direkte forbindelse til forretningsaktiviteten eller transaksjonen som gav opphav til den.

# 11. SUPPORT

Som en del av lisens leverer Vitec Agrando AS support for labOra Arkiv.

Dokumentasjon og brukerveiledninger finner du på https://agrando.no/Hjelpesider/Hjelp-i-Arkiv

Henvendelse til support:

E-post: <u>laborasupport.no@vitecsoftware.com</u> Telefon: 51 700 900